## Passos per obtenir l'idCAT Certificat

## PAS 1 | Sol·licitud del Certificat

- A. Registreu-vos des de la pàgina web idCAT a l'apartat de sol·licitud, per tal de complimentar el formulari de sol·licitud.
- B. Introduir les dades personals i confirmar-les.

## PAS 2 | Validació de la identitat

Cal dirigir-se a <u>qualsevol entitat de registre idCAT</u> per validar les dades. Haureu de portar l'original i la fotocòpia del document d'identitat que heu utilitzat en la sol·licitud. Recordeu que cal demanar cita prèvia.

Un cop valideu la vostra identitat us lliuraran un document amb diversos codis i us enviaran un correu electrònic amb totes les dades del certificat i la informació sobre com descarregar-lo.

## PAS 3 | Descàrrega i instal·lació del certificat

- A. Descarregar al vostre ordinador el fitxer que conté l'idCAT Certificat. Cal tenir present:
  - Necessitareu el full de sol·licitud que us donaran a l'Entitat de registre idCAT on apareix el codi de descàrrega del certificat.
  - Anotar el codi personal que haurem d'inventar nosaltres
  - L'idCAT Certificat només es pot descarregar un cop. Posteriorment es pot <u>exportar</u>, si cal.

- És important que no tanqueu la pàgina durant el procés ni feu enrere. Tingueu paciència durant el procés o haureu de tornar a sol•licitar l'idCAT Certificat!
- **B.** Instal·lar l'idCAT Certificat un cop descarregat l'heu d'instal·lar en el navegador i ja podeu començar a fer-lo servir.

La validesa del certificat és de 4 anys de persona física.

Ajuntament de Barcelona

ORRE

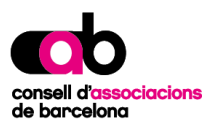